## Содержание

| Поиск статистики по IP-адресу абонента                            | 3 |
|-------------------------------------------------------------------|---|
| Настройка периода хранения данных                                 | 5 |
| Поиск активности абонента в GUI CKAT                              | 7 |
| Для приватного IP адреса. Раздел NAT флоу. Требуется лицензия QoE | 7 |
| Для Публичного IP адреса из Агрегированных данных. Раздел Нетфлоу | 8 |
| Для Публичного IP адреса. Раздел Сырой полный нетфлоу             | 8 |

# Поиск статистики по ІР-адресу абонента

Для работы данной функциональности необходимы следующие компоненты:

- 1. Модуль QoE Stor
- 2. Интерфейс управления СКАТ DPI

Для работы данной функциональности необходимы следующие **лицензии**:

- 1. СКАТ: CG-NAT Трансляция сетевых адресов и выгрузка статистики в формате IPFIX
- 2. QoE: Сбор статистики NAT Flow, сжатие, пользовательские фильтры.

В зависимости от типа абонента определяется набор данных для хранения:

- Для публичного IP адреса достаточно выгрузки Full NetFlow в QoE Stor. Настройка экспорта в формате IPFIX
- Для приватного IP адреса необходимо дополнительно собирать NAT Flow информацию о трансляциях. Конфигурация NAT Flow

Поиск информации осуществляется по агрегированным данным. Первоначально СКАТ выгружает сырые данные в QoE Stor, по умолчанию агрегация выполняется каждые 15 минут. Подробнее про изменение периода агрегации и переагрегации.

Сырые неагрегированные данные находятся в следующих разделах QoE Аналитики в GUI:

- 1. Сырой полный нетфлоу (по умолчанию данные хранятся 2 часа)
- 2. Сырой NAT флоу (по умолчанию данные хранятся 2 часа), требуется лицензия QoE

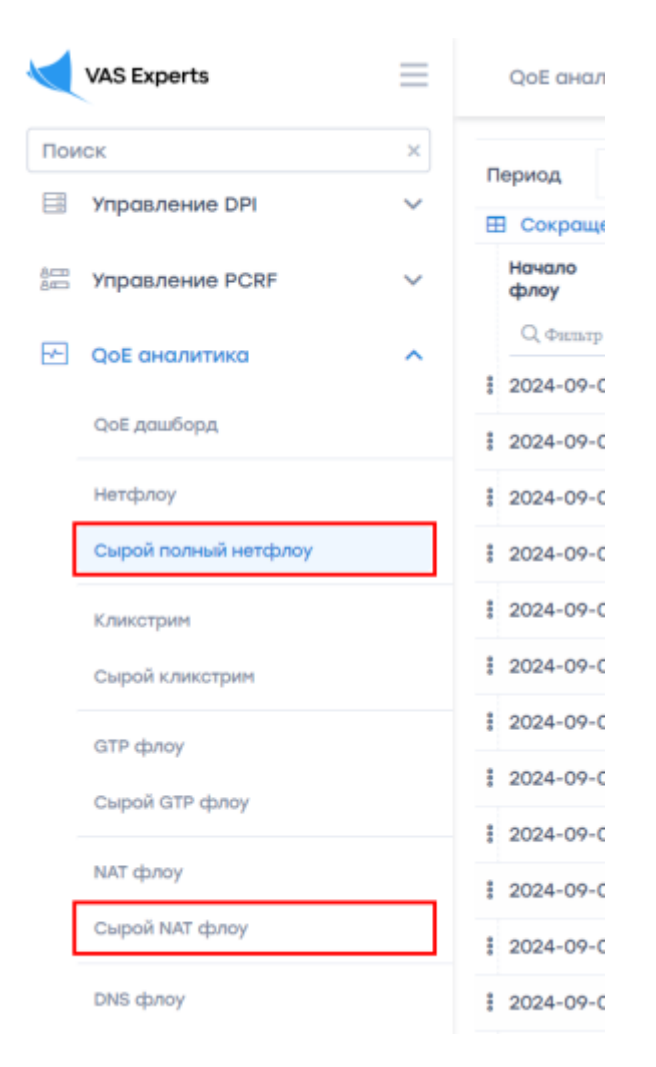

Агрегированная статистика находится в следующих разделах QoE Аналитики в GUI:

- 1. Нетфлоу (по умолчанию данные хранятся 14 дней)
- 2. *NAT флоу* (по умолчанию данные хранятся **14 дней**, требуется лицензия QoE

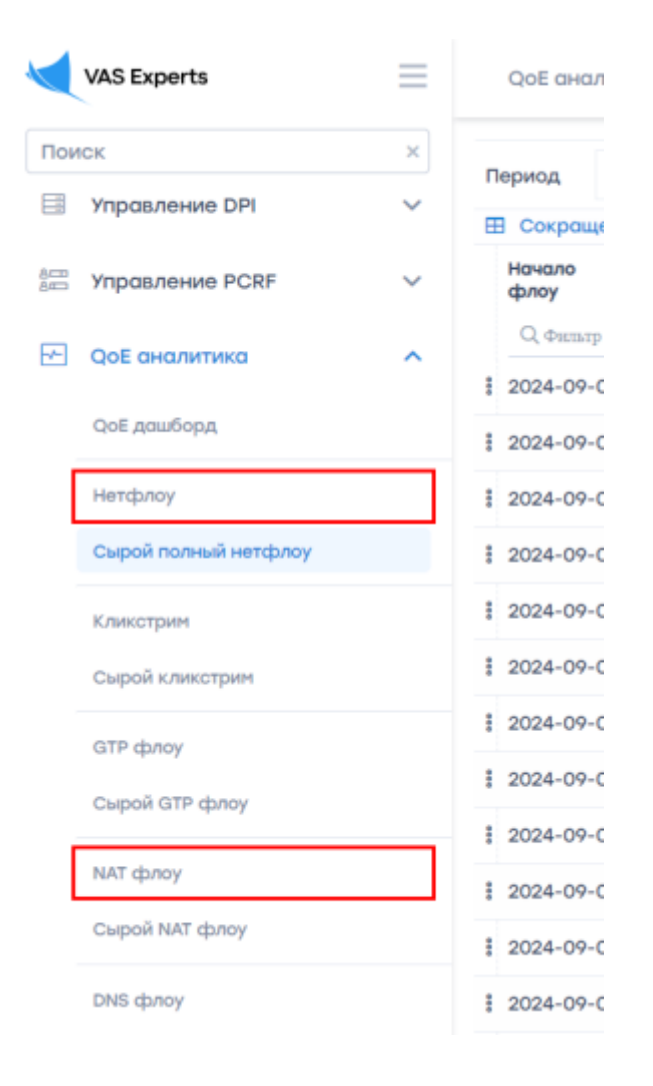

### Настройка периода хранения данных

В GUI в разделе Администратор → Конфигурация GUI → Настройки → QoE Stor: Настройки времени жизни БД:

- Для Сырого полного нетфлоу пункт *Время жизни основного лога fullflow QoE Stor в часах* (1).
- Для NAT флоу пункт Время жизни агрегированного лога NAT QoE Stor в днях (2).

| $\checkmark$ | VAS Experts                   | = | Администратор 🚿 Конфигурация GUI                 | ÷                                                                                                    | c 🕫 e | V        |  |  |  |  |  |  |  |  |  |
|--------------|-------------------------------|---|--------------------------------------------------|----------------------------------------------------------------------------------------------------|-------|----------|--|--|--|--|--|--|--|--|--|
| По           | иск                           | × | 🗈 Сохранить 🖽 🕚                                  | 2 🛛 Форма 🧄 Ф Редакт                                                                                                    | тор   |          |  |  |  |  |  |  |  |  |  |
|              | Управление DPI                | ~ | 8¢ Настройки                                     | QoE Stor: Ностройки времени жизни БД     Bpann жизни коша QoE Stor в секундах (QOESTOR_CACHE_LIFE_TIME_SEC)     2000      |       |          |  |  |  |  |  |  |  |  |  |
| 800<br>800   | Управление PCRF               | ~ | Общие                                            |                                                                                                    |       |          |  |  |  |  |  |  |  |  |  |
|              |                               |   | Интервалы джобов                                 | 100V                                                                                                    |       |          |  |  |  |  |  |  |  |  |  |
|              | QoE аналитика                 | ~ | QoE Stor: Соединение с БД (Clickhouse)           | Время жизни основного лога QoE Stor в часах (QOESTOR_MAIN_LOG_PARTITIONS_LIFE_TIME_HOUR)                                  |       | Ø        |  |  |  |  |  |  |  |  |  |
| 0            | Сервисы VAS cloud             | ~ | QoE Stor: Настройки времени жизни БД             | 2                                                                                                    |       | Ŭ        |  |  |  |  |  |  |  |  |  |
|              |                               |   | QoE Stor: Настройки дисков                       | BPEMR жизни arperuposanhoro лога Qob Stor в днях (QOESTOR_AGG_LOG_VARTITIONS_LIPE_TIME_DAYS)                              |       | 1        |  |  |  |  |  |  |  |  |  |
| 20           | Администратор                 | ^ | Настройки SMTP                                   |                                                                                                    |       |          |  |  |  |  |  |  |  |  |  |
|              | Оборудование                  |   | Системные                                        |                                                                                                    |       | 7        |  |  |  |  |  |  |  |  |  |
|              | Пользователи                  |   | Подключение к БД MySql                           | Время жизни агрегированного лога fullflow QoE Stor в днях (QOESTOR_FULLFLOW_AGG_LOG_PARTITIONS_LIFE_TIME_DAYS)            |       |          |  |  |  |  |  |  |  |  |  |
|              | Роли                          |   | Настройки пуш-нотификаций                        | 14                                                                                                    |       |          |  |  |  |  |  |  |  |  |  |
|              | Журнал действий пользователей |   | Настройки SSO-авторизации                        | Время жизни основного лога clickstream QoE Stor в часах (QOESTOR_CLICKSTREAM_MAIN_LOG_PARTITIONS_LIFE_TIME_HOUR)          |       |          |  |  |  |  |  |  |  |  |  |
|              | Kaudauma auto Al II           |   | Настройки карты                                  | 2                                                                                                    |       |          |  |  |  |  |  |  |  |  |  |
|              | Логи GUI                      |   | Настройки VasCloud                               | Время жизни arperиposaнного лога clickstream QoE Stor в днях (QOESTOR_CLICKSTREAM_AGG_LOG_PARTITIONS_LIFE_TIME_DAYS)      |       | •        |  |  |  |  |  |  |  |  |  |
|              |                               |   | Настройки кластера                               |                                                                                                    |       |          |  |  |  |  |  |  |  |  |  |
|              | Обновление GUI                |   | Настройки резервного копирования                 | Время жизни основного лога NAT QoE Stor в часах (QOESTOR_NAT_MAIN_LOG_PARTITIONS_LIFE_TIME_HOUR)                          |       | 1        |  |  |  |  |  |  |  |  |  |
|              | Конфигурация QoE Stor         |   | Настройки авто восстановления из резервных копий |                                                                                                    |       | <u> </u> |  |  |  |  |  |  |  |  |  |
|              | Логи QoE Stor                 |   | Настройки Telegram 2                             | Время жизни arperиposaнного лога NAT QoE Stor в днях (QOESTOR_NAT_AGG_LOG_PARTITIONS_LIFE_TIME_DAYS) 14                   |       | 7        |  |  |  |  |  |  |  |  |  |
|              | Конфигурация САРТСНА          |   | Настройки Триггеров                              | BORMS WHOLH OCHOBING DATE GTD ONE STOLD HOLDY (ODESTOD OTD MAIN LOG DADTITIONS LIFE TIME HOLD)                            |       |          |  |  |  |  |  |  |  |  |  |
|              | Темплейт САРТСНА              |   |                                                  | 2                                                                                                    |       | 1        |  |  |  |  |  |  |  |  |  |
|              | Логи САРТСНА                  |   |                                                  | Время жизни агрегированного лога GTP QoE Stor в днях (QOESTOR_GTP_AGG_LOG_PARTITIONS_LIFE_TIME_DAYS)                      |       | 1        |  |  |  |  |  |  |  |  |  |
| >_           | SSH терминал устройства       | ~ |                                                  | 14                                                                                                    |       | -        |  |  |  |  |  |  |  |  |  |
| Versi        | on 2.28.7 B                   |   |                                                  | Время жизни пользовательских агрегированных логов GTP QoE Stor в днях (QOESTOR_CUSTOM_AGG_LOGS_PARTITIONS_LIFE_TIME_DAYS) |       |          |  |  |  |  |  |  |  |  |  |
|              |                               |   |                                                  |                                                                                                    |       |          |  |  |  |  |  |  |  |  |  |

При увеличении времени хранения данных рекомендуется включить удаление старых данных при заполнении диска: Администратор → Конфигурация GUI → Настройки → QoE Stor: Настройки дисков → Пункт *Включить принудительное перемещение данных* ... – выбрать *Включить удаление данных!* → Пункт *Коэффициент перемещения для DEFAULT диска* ... – задать значение 0.1.

|              | VAS Experts                   | = | Администратор > Конфигурация GUI                 | 88<br>46<br>Cr                                                                                              | AS-CKAT-Чита: Синорони:<br>онентов и каналов<br>нхронизация абонентов и | зация<br>и |  |  |  |  |  |  |  |  |  |
|--------------|-------------------------------|---|--------------------------------------------------|----------------------------------------------------------------------------------------------------|-------------------------------------------------------------------------|------------|--|--|--|--|--|--|--|--|--|
| Пои          | ICK                           | × | 🛙 Сохранить 🖘 🕥                                  | 😂 🛄 Форма                                                                                                   | налов успешно завершен                                                  | a          |  |  |  |  |  |  |  |  |  |
| E            | Управление DPI                | ~ | © вастройки                                      | @ QoE Stor: Настройки дисков                                                                                |                                                                         |            |  |  |  |  |  |  |  |  |  |
|              |                               |   | Общие                                            |                                                                                                    | ~                                                                       | W          |  |  |  |  |  |  |  |  |  |
| 800          | Управление PCRF               | ~ | Интервалы джобов                                 | Перенос данных на COLD диск (QOESTOR_MOVE_OLD_PARTITIONS_TO_COLD_DISK)                                      |                                                                         |            |  |  |  |  |  |  |  |  |  |
| -1-          | QoE аналитика                 | ~ | QoE Stor: Соединение с БД (Clickhouse)           |                                                                                                    | Ŭ                                                                       | -          |  |  |  |  |  |  |  |  |  |
| 0            | Сервисы VAS cloud             | ~ | QoE Stor: Настройки времени жизни БД             | Список логов для перемещения на COLD диск (QOESTOR_LOGS_TO_MOVE_TO_COLD_DISK)                               | ~                                                                       | 0          |  |  |  |  |  |  |  |  |  |
|              |                               |   | QoE Stor: Настройки дисков                       |                                                                                                    |                                                                         |            |  |  |  |  |  |  |  |  |  |
| උු           | Администратор                 | ^ | Настройки SMTP                                   | Время жизни лога до переноса на COLD диск в часах (QOESTOR_LOGS_LIFETIME_BEFORE_MOVING_TO_COLD_DISK)<br>720 |                                                                         |            |  |  |  |  |  |  |  |  |  |
|              | Оборудование                  |   | Системные                                        | Дни недели на COLD диск (QOESTOR_MOVE_OLD_PARTITIONS_TO_COLD_DISK_SCHEDULE_WEEK_DAYS)                       |                                                                         |            |  |  |  |  |  |  |  |  |  |
|              | Пользователи                  |   | Подключение к БД MySql                           | · · · · · · · · · · · · · · · · · · ·                                                                       |                                                                         |            |  |  |  |  |  |  |  |  |  |
|              | Роли                          |   | Настройки пуш-нотификаций                        | Часы на COLD диак (QOESTOR_MOVE_OLD_PARTITIONS_TO_COLD_DISK_SCHEDULE_HOURS)                                 |                                                                         |            |  |  |  |  |  |  |  |  |  |
|              | Журнал действий пользователей |   | Настройки SSO-авторизации                        |                                                                                                    | v                                                                       |            |  |  |  |  |  |  |  |  |  |
|              | Kouchuryonaum CIII            |   | Настройки карты                                  | Включить принудительное перемещение данных для DEFAULT диска (QOESTOR_FORCE_MOVE_FROM_DEFAULT_DISK)         |                                                                         | n          |  |  |  |  |  |  |  |  |  |
|              | Rem Oll                       |   | Настройки VasCloud                               | Включить удаление данных!                                                                                   | Ŷ                                                                       |            |  |  |  |  |  |  |  |  |  |
|              |                               |   | Настройки кластера                               | Коэффициент перемещения для DEFAULT диска (QOESTOR_FORCE_MOVE_FROM_DEFAULT_DISK_FACTOR)                     |                                                                         | ۲          |  |  |  |  |  |  |  |  |  |
|              |                               |   | Настройки резервного копирования                 |                                                                                                    |                                                                         |            |  |  |  |  |  |  |  |  |  |
|              | Конфигурация QoE Stor         |   | Настройки авто восстановления из резервных копий | Включить принудительное перемещение данных для HOT диска (QOESTOR_FORCE_MOVE_FROM_HOT_DISK)                 | ~                                                                       | ۲          |  |  |  |  |  |  |  |  |  |
|              | Логи QoE Stor                 |   | Настройки Telegram                               | Соэффициент перемещения для НОТ диска (QOESTOR_FORCE_MOVE_FROM_HOT_DISK_FACTOR)                             |                                                                         |            |  |  |  |  |  |  |  |  |  |
|              | Конфигурация САРТСНА          |   | Настройки Триггеров                              | 0.1                                                                                                    |                                                                         | 0          |  |  |  |  |  |  |  |  |  |
|              | Темплейт САРТСНА              |   |                                                  | Включить принудительное перемещение данных для COLD диска (QOESTOR_FORCE_MOVE_FROM_COLD_DISK)               |                                                                         |            |  |  |  |  |  |  |  |  |  |
|              | Логи САРТСНА                  |   |                                                  |                                                                                                    | ~                                                                       | 0          |  |  |  |  |  |  |  |  |  |
| >_<br>Versio | SSH терминал устройства       | ~ |                                                  | Коэффициент перемещения для COLD диоха (QOESTOR_FORCE_MOVE_FROM_COLD_DISK_FACTOR)<br>0.1                    |                                                                         | 0          |  |  |  |  |  |  |  |  |  |

Узнать, сколько места на диске занимают логи можно в разделе QoE аналитика  $\rightarrow$  Администратор  $\rightarrow$  Отчеты  $\rightarrow$  Информация о табличном пространстве.

|            | VAS Experts            | = | QoE аналитика > 2       | Администратор   |                    |                  |                  |                  |                                            | _                             | СКАТ-DPI: Синхронизация<br>абонентов и каналов<br>Синкронизация абонентов и |  |  |  |
|------------|------------------------|---|-------------------------|-----------------|--------------------|------------------|------------------|------------------|--------------------------------------------|-------------------------------|-----------------------------------------------------------------------------|--|--|--|
| Пои        | ICK                    | × |                         |                 |                    |                  |                  |                  |                                            |                               | каналов успешно завершена                                                   |  |  |  |
|            | Управление DPI         | ~ | 🖽 Информация о табл     | ичном пространс | тве                |                  |                  |                  | 🛞 Информация о табличном пространстве 🔛    | Отчеты                        | BRAS-CKAT: Синхронизация<br>абонентов и каналов                             |  |  |  |
| 800<br>800 | Управление PCRF        | ~ | Таблица                 | Диск            | Хост кластера      | Мин. партиция    | Мако. партиция   | На диске, байт 💙 | ×.                                         | Список пр                     | каналов успешно завершена                                                   |  |  |  |
| <b>F</b>   | ОоЕ аналитика          | ~ | inner fullflow_aga      | default         | ckat-db.mvfbt.ru   | 2023-03-23 15:00 | 2023-04-06 14:00 | 396 064 227 752  | 2                                          | Информ                        | ация о табличном пространстве                                               |  |  |  |
| _          | 0-5                    |   | .inner.clickstream_agg  | default         | ckat-db.myfbt.ru   | 2023-03-23 15:00 | 2023-04-06 14:00 | 46 855 775 519   | 200160832162808                            | Информ                        | ация о партициях                                                            |  |  |  |
|            | цое дошоорд            |   | .inner.natflow_agg      | default         | ckat-db.myfbt.ru   | 2023-03-23 15:00 | 2023-04-06 14:00 | 20 015 063 230   | 46855775519<br>11%                         | Информ                        | ация о кеше                                                                 |  |  |  |
|            | Нетфлоу                |   | fullflow                | default         | ckat-db.myfbt.ru   | 2023-04-06 13:00 | 2023-04-06 14:00 | 3 743 176 575    |                                            | 🗉 🗀 Информация о справочниках |                                                                             |  |  |  |
|            | Сырой полный нетфлоу   |   | natflow                 | default         | ckat-db.myfbt.ru   | 2023-04-06 13:00 | 2023-04-06 14:00 | 684 112 049      |                                            |                               |                                                                             |  |  |  |
|            | Кликстрим              |   | .inner.clickstream_from | default         | ckat-db.myfbt.ru   | 2023-04-06 13:00 | 2023-04-06 14:00 | 672 427 835      |                                            |                               |                                                                             |  |  |  |
|            | Сырой кликстрим        |   | clickstream             | default         | ckat-db.myfbt.ru   | 2023-04-06 13:00 | 2023-04-06 14:00 | 299 968 806      |                                            |                               |                                                                             |  |  |  |
|            | GTP флоу               |   | .inner.subscribers_flow | default         | ckat-db.myfbt.ru   | 2023-03-23 15:00 | 2023-04-06 14:00 | 69 511 533       |                                            |                               |                                                                             |  |  |  |
|            | Сырой GTP флоу         |   |                         |                 |                    |                  |                  |                  |                                            |                               |                                                                             |  |  |  |
|            | NAT флоу               |   |                         |                 |                    |                  |                  |                  | 396064227752<br>85%                        |                               |                                                                             |  |  |  |
|            | Сырой NAT флоу         |   |                         |                 |                    |                  |                  |                  |                                            |                               |                                                                             |  |  |  |
|            | Абоненты               |   |                         |                 |                    |                  |                  |                  |                                            |                               |                                                                             |  |  |  |
|            | Онлайн отчеты          |   |                         |                 |                    |                  |                  |                  |                                            |                               |                                                                             |  |  |  |
|            | Триггеры и Нотификация |   |                         |                 |                    |                  |                  |                  |                                            |                               |                                                                             |  |  |  |
|            | Спец. отчеты           | ' |                         |                 | inner fullflaw, or |                  |                  |                  | .inner.fullflow.aga .inner.clickstream.aga |                               |                                                                             |  |  |  |
|            | Администратор          |   |                         |                 |                    |                  |                  |                  | inner.natflow_agg [] fullflow [] natflow   |                               |                                                                             |  |  |  |
|            | Сервисы VAS cloud      | ~ | 8                       | 8               |                    | 2023-03-23       | 2023-04-06       | 468 404 263      | inner.subscribers_flow                     |                               |                                                                             |  |  |  |
| Versio     | on 2.28.7 B            |   | 1-8 of 8                | ~~              | < 1 > >>           |                  | В. Экспе         | орт 100 ↓        | В- Экспорт                                 |                               |                                                                             |  |  |  |

# Поиск активности абонента в GUI СКАТ

### Для приватного IP адреса. Раздел NAT флоу. Требуется лицензия QoE

Запрос лицензии вы можете сделать из GUI после перехода в раздел путем заполнения формы или обратиться на sd@vas.expert

Возможность просматривать данные об активности абонентов появится после формирования NAT-лога — инструкция Конфигурация NAT Flow.

В GUI необходимо перейти в раздел QoE аналитика → NAT флоу. В разделе NAT флоу нужно:

- 1. Выбрать период
- 2. Включить фильтры "IPv4-адрес источника" и "IPv4-адрес получателя" (отметить галочкой)
- 3. Задать значения включенным фильтрам, применить изменения

| VAS Experts            | =        | =        | QoE аналит                              | ика > NAT d    | рлоу           |            |         |                                      |           |           |           |       |         |                                |          | -              | ⊠ ¢    | a   | V     |  |  |  |  |  |
|------------------------|----------|----------|-----------------------------------------|----------------|----------------|------------|---------|--------------------------------------|-----------|-----------|-----------|-------|---------|--------------------------------|----------|----------------|--------|-----|-------|--|--|--|--|--|
| Поиск                  | 3        | ĸ        | Состояние подлиски: ОСТАЛОСЬ 243 ДНЕЙ ~ |                |                |            |         |                                      |           |           |           |       |         |                                |          |                |        |     |       |  |  |  |  |  |
| Управление DP          | 1        | -        | Период 02                               | .04.2023 10:57 | - 02.05.2023 1 | 10:67      |         | По всем DPI устройствам 🗸 10 минут 👻 |           |           |           |       |         | qγτ × 🛛                        |          |                |        |     |       |  |  |  |  |  |
| ана Управление PC      | RF N     | . '      | Агрегирово                              | нный лог NAT   |                |            |         |                                      |           |           | F         |       | (Duran) | 7051                           |          |                |        |     | 15    |  |  |  |  |  |
| _                      |          |          | Время                                   | ІРv4-адрес     | Порт           | ІРи4-адрес | Порт    | IPv4-адрес                           | Порт      | Логин     | ИДОК      |       |         | - Pres                         |          |                |        | ٢.  | Mon   |  |  |  |  |  |
| QOE аналитика          | 1        | <b>`</b> | Q Фильтр                                | Q, Фильтр      | Q Фяльтр       | Q, Фильтр  | Q PRITS | тр Q Фильтр                          | Q, Фильтр | Q, Фильтр | Q. ¢      | 4     | ł       |                                |          |                |        |     | гория |  |  |  |  |  |
| QoE дашборд            |          |          | 2023-05-021                             | 100.70.93.216  | 38474          |            | 53      |                                      | 1380      | pgw2      | 12582     | -     |         | Фильтр                         | Оператор | Значение       | _      |     | •     |  |  |  |  |  |
| Нетфлоу                |          |          | \$ 2023-05-021                          | 100.70.127.84  | 16562          |            | 53      |                                      | 1358      | pgw2      | 12582     |       | Выкл    | IPv4-адрес источника           | like     | 45.199.184.192 | 2      | Û   |       |  |  |  |  |  |
| Сырой полный не        | тфлоу    |          | £ 2023-05-02 1                          | 100.70.127.84  | 5874           |            | 53      |                                      | 1500      | pgw2      | 12582     |       | Выкл    | Порт источника                 | like     |                | 0      | Û   |       |  |  |  |  |  |
|                        |          |          | 1 2023-05-021                           | 100.70.127.83  | 3990           |            | 53      |                                      | 1536      | pgw2      | 30126     |       | Выкл    | . IPv4-адрес получателя        | like     | 91.190.98.8    | 7      | Û   |       |  |  |  |  |  |
| Кликстрим              |          |          | 1 2023-05-021                           | 100.70.127.75  | 24322          |            | 53      |                                      | 1732      | pgw2      | 12582     |       | Выкл    | Порт получателя                | like     |                | 0      | Û   |       |  |  |  |  |  |
| Сырой кликстрин        | 1        |          | £ 2023-05-021                           | 100.70.127.66  | 13923          |            | 53      |                                      | 1370      | pgw2      | 2012#     |       | Выкл    | IPv4-адрес источника после nat | like     |                | (?     | Û   |       |  |  |  |  |  |
| GTP флоу               |          |          | 1 2023-05-021                           | 100 70 127 60  | 5959           |            | 63      |                                      | 1056      | pgw2      | 125.85    |       | Выкл    | Порт источника после nat       | like     |                | 0      | Û   |       |  |  |  |  |  |
| Сырой GTP флоу         |          |          | 1 2023-05-021                           | 100.70.127.00  | 5000           |            | 50      |                                      | 1000      | pgwz      | 00102     |       | Выкл    | Логин                          | like     |                | (7     | Û   |       |  |  |  |  |  |
| NAT флоу               |          |          | 1 2023-05-021                           | 100.70.127.14  | 53152          |            | 53      |                                      | 1705      | pgw∠      | 2012      |       | Выкл    | Протокол                       | like     |                | (7     | Û   |       |  |  |  |  |  |
| Chipož NAT dogov       |          |          | 1 2023-05-021                           | 100.70.127.14  | 46338          |            | 53      |                                      | 1676      | pgw2      | 20128     |       | Выкл    | Тип события                    | like     |                | 0      | Û   |       |  |  |  |  |  |
| capacities description |          |          | 2023-05-021                             | 100.70.127.1   | 59834          |            | 53      |                                      | 1684      | pgw2      | 10125     |       |         |                                |          |                |        |     |       |  |  |  |  |  |
| Абоненты               |          |          | \$ 2023-05-021                          | 100.70.127.1   | 59751          |            | 53      |                                      | 1347      | pgw2      | 10125     |       |         |                                |          |                |        |     | 4     |  |  |  |  |  |
| Триггеры и Нотиф       | рикация  |          | 1 2023-05-02 1                          | 100.70.127.1   | 50735          |            | 53      |                                      | 1498      | pgw2      | 10125     |       |         |                                |          |                |        |     |       |  |  |  |  |  |
| Спец. отчеты           |          |          | 8 2023-05-021                           | 100.70.126.91  | 44700          |            | 53      |                                      | 1891      | pgw2      | 30124     |       |         |                                | Отмени   | ть             | Примен | лть |       |  |  |  |  |  |
| Администратор          |          |          | 2023-05-021                             | 100.70.126.91  | 36832          |            | 443     |                                      | 1167      | pgw2      | 20125023  | 20: 1 | UUP 17  | 1                              |          |                |        |     | 1     |  |  |  |  |  |
|                        | laural b |          | 8 2023-05-02 1                          | 100.70.126.90  | 61910          |            | 53      |                                      | 1412      | pgw2      | 201258230 | 285 ( | UDP 17  | 1 1                            |          |                |        |     |       |  |  |  |  |  |
| Uersion 2.28.12 S      | iouu `   |          | 1-100 of 576                            |                |                | «« « 1     | 2 3     | 4 5 >                                | >>        |           |           |       |         | В+ Экспорт 100 ↓               |          |                |        |     |       |  |  |  |  |  |

### Для Публичного IP адреса из Агрегированных данных. Раздел Нетфлоу

В GUI необходимо перейти в раздел QoE аналитика → Нетфлоу. В разделе Нетфлоу нужно:

- 1. Выбрать период (по умолчанию хранится всего 14 дней!)
- 2. Включить фильтры "Абонент", "Логин" и "ІР хоста" (отметить галочкой)
- 3. Задать значения включенным фильтрам, применить изменения

| VAS Experts                        | ≡ | QoE аналитика     | > Нетфлоу                     |        |            |               |           |                     |        |       |     |                                 |
|------------------------------------|---|-------------------|-------------------------------|--------|------------|---------------|-----------|---------------------|--------|-------|-----|---------------------------------|
| Поиск                              | × | Период 05.09.     | 2024 17:00 - 05.09.2024 18:59 | По все | м DPI устр | ойствам       |           | ✓ 10 минут <        | 1      |       |     | Ø× ð× ď×                        |
| Управление DPI                     | ~ | Топ абонентов     | П Сохраненные "В Исто         | -      | ⊞ Фильт    | ры            |           |                     |        |       | - 1 | і≣ Отчеты                       |
| 8/71                               |   | Абонент           |                               | penn   |            |               |           |                     |        |       | - 1 | 🗄 🗀 Скорость трафика            |
| этравление РСКн                    | ~ | Q Фильтр          | +                             | ទ      | + 0        |               |           | Сохран              | ить фи | ильтр |     | E 🖻 Ton                         |
| QOE аналитика                      | ~ | 46 243 182 89     | Название                      |        |            | Фильтр        | Оператор  | Значение            |        |       |     | TOTI С ВЫСОКИМ RTT              |
| A. A                               |   |                   | Q Фильтр                      |        | 🗌 Выкл     | Хост          | like      |                     | ۲      |       | Û   |                                 |
| цое дошоорд                        |   | 1 78.140.242.36   |                               |        | 🗹 Вкл.     | Абонент       | like      | 185.104.5.225       | ۲      | đ     | Û   |                                 |
| Нетфлоу                            |   | \$ 78.140.241.58  |                               |        | 🗹 Вкл.     | Логин         | like      | sub45278            | 1      | 0     | 0   | В В Топ абонентов               |
| Сырой полный нетфлоу               |   | \$ 5.101.214.74   |                               |        | 🖂 Baa      | IP хоста      | like      | 45.14.48.242        | 0      | d     | n   | Топ абонентов                   |
|                                    |   | \$ 46.243.180.194 |                               | L      |            | IF XOCIG      | inco      | 10.11.10.212        | •      | v     | 0   | 🗋 Топ абонентов (Махі)          |
| кликстрим                          |   | \$ 46.243.182.113 |                               |        | Ц Выкл     | Протокол      | like      |                     | 0      |       | U   | 街 🗅 Топ прикладных протоколов   |
| Сырой кликстрим                    |   | 178.170.224.156   |                               |        | 🗆 Выкл     | Группы прикл  | in        |                     |        |       | Û   | Ton групп прикладных протоколов |
| GTP флоу                           |   | 188 227 34 140    |                               |        | 🗆 Выкл     | Прикладной г  | like      |                     | 7      |       | Û   | Ton хостов                      |
| Сырой GTP флоу                     |   |                   |                               |        | 🗌 Выкл     | Номер АС аба  | like      |                     | ۲      |       | Û   |                                 |
|                                    |   | : 45.84.62.31     |                               |        | 🗆 Выкл     | Номер АС хос  | like      |                     | 1      |       | Û   | ш топ iP-одресов хостов         |
| NAT флоу                           |   | \$ 46.243.184.57  |                               |        | 🗆 Выкл     | Категория хос | in        |                     |        |       | 0   | Ton категорий хостов            |
| Сырой NAT флоу                     |   | \$ 217.175.10.175 |                               |        | Buird      | Kateropus sar | in        |                     |        |       | ~   | E 🗅 Ton AC                      |
| DNS флоу                           |   | £ 46.243.182.51   |                               |        | C Delt/1   |               |           |                     |        |       | -   | 🗄 🗀 Топ коммутаторов            |
| Сырой DNS флоу                     |   | \$ 185.104.5.225  | ⑦ Помощь                      |        |            |               |           | Отменить            | Примен | нить  | - 1 | Ton каналов                     |
|                                    |   | \$ 217.175.2.37   | 217.175.2.37                  | 44.9 M | бит/с 5.9  | 9 Мбит/с 38.9 | Мбит/с 21 | .6 Г 6 2.8 Г 6 18.6 | r6     |       | _   | 🗄 🗀 Топ классов                 |
| Абоненты                           |   | 45 022            | 45 022                        |        |            |               |           |                     |        |       |     | 🗄 🗅 Ton GTP cells               |
| Онлайн атчеты<br>Version 2.34.20 S |   | 1-100 of 45022    | << <                          | 1 2    | 3 4        | 5 > >>        |           | 0 8                 | • Эксп | юрт   | 100 | ↓                               |

### Для Публичного IP адреса. Раздел Сырой полный нетфлоу

В GUI необходимо перейти в раздел QoE аналитика → Сырой полный нетфлоу.

В разделе Сырой полный нетфлоу нужно:

- 1. Выбрать период (по умолчанию хранится всего 2 часа!)
- 2. Включить фильтры "IPv4-адрес источника" и "IPv4-адрес получателя" (отметить галочкой)
- 3. Задать значения включенным фильтрам, применить изменения

|        | VAS Experts            | = | QoE аналит      | ика > Сыроі     | й полный нетф   | рлоу       |            |           |                |            |      |       |          |                       |          | •              |        | P o | Ø     |
|--------|------------------------|---|-----------------|-----------------|-----------------|------------|------------|-----------|----------------|------------|------|-------|----------|-----------------------|----------|----------------|--------|-----|-------|
| Пои    | СК                     | × | Период 16.      | 05.2023 19:05 - | 16.05.2023 19:2 | 0          | Ö          | По всем D | РІ устройствам |            | ~    | 7     |          |                       |          |                | ø      | ð~  | ď v   |
|        | Управление DPI         | ~ | П Сокращени     | ый сырой лог    |                 |            |            |           |                |            | 1    |       |          |                       |          |                |        |     |       |
| 800    | V                      |   | Начало          | Окончание       | ИД сессии       | IPv4-адрес | IPv6-адрес | Порт      | AC             | ІРv4-адрес | IPv6 | S.    | II ФИЛЬТ | Фильтры               |          |                |        |     |       |
| 8400   | правление РСКГ         | Ť | Q Фильтр        | Q. Фильтр       | Q Фильтр        | Q, Фильтр  | Q Фильтр   | Q. Фильтр | Q Фильтр       | Q. Фильтр  | Q.   | бране | +        |                       |          |                |        |     | гория |
|        | QoE аналитика          | ^ | 2023-05-16 19   | 2023-05-16 19   | 701256106351    |            |            | 15393     | 16509          |            |      | нные  |          | Фильтр                | Оператор | Значение       |        |     |       |
|        | QoE дашборд            |   | 1 2023-05-16 19 | 2023-05-16 19   | 701256106351    |            | ::         | 15393     | 65533          |            |      | филь  | 🗌 Выкл.  | ИД сессии             | like     |                | C      | Û   |       |
|        | Herebaoy               |   | 2023-05-16 19   | 2023-05-16 19   | 701256106351    |            |            | 53        | 31133          |            |      | тры   | 🗆 Выкл.  | IPv4-адрес источника  | like     | 45.199.184.192 | C      | Û   |       |
| Г      | Cupož sosuuž uzrobsov  |   | 2023-05-16 19   | 2023-05-16 19   | 701256106351    |            |            | 53062     | 65533          |            |      |       | Выкл.    | IPv6-адрес источника  | like     |                | C      | Û   |       |
| L      | оврои полнаи нотфлоу   |   | 2023-05-16 19   | 2023-05-16 19   | 701256106351    |            |            | 19299     | 8402           |            |      |       | Выкл.    | Порт источника        | like     |                | C      | Û   |       |
|        | Кликстрим              |   | 2023-05-16 19   | 2023-05-16 19   | 701256106351    |            |            | 30633     | 65533          |            |      |       | 🗌 Выкл.  | Номер АС источника    | like     |                | C      | Û   |       |
|        | Сырой кликстрим        |   | 2023-05-16 19   | 2023-05-16 19   | 701256106351    |            |            | 10186     | 8193           |            |      | L     | 🗌 Выкл.  | IPv4-адрес получателя | like     | 91.190.98.8    | C      | Û   |       |
|        | GTP флоу               |   | 2023-05-16 19   | 2023-05-16 19   | 701256106351    |            | ::         | 21982     | 65533          |            |      |       | Выкл.    | IPv6-адрес получателя | like     |                | C      | Û   |       |
|        | Сырой GTP флоу         |   | 2023-05-16 19   | 2023-05-16 19   | 701256106351    |            |            | 53        | 15169          |            |      |       | Выкл     | Порт получателя       | like     |                | C      | Û   |       |
|        | NAT флоу               |   | 2023-05-16 19   | 2023-05-16 19   | 701256106351    |            |            | 48955     | 65533          |            |      |       |          | Номер АС получателя   | like     |                | C      | Û   |       |
|        | Сырой NAT флоу         |   | 2023-05-16 19   | 2023-05-16 19   | 701256106351    |            |            | 14093     | 41275          |            |      |       | Выкл.    | Сетевой протокол      | like     |                | C      | Û   |       |
|        |                        |   | 1 2023-05-16 19 | 2023-05-16 19   | 701256106351    |            |            | 18839     | 65533          |            |      | •     | 🗌 Выкл.  | Прикладной протокол   | like     |                | C      | Û   | 4     |
|        | Абоненты               |   | 2023-05-16 19   | 2023-05-16 19   | 701256106351    |            |            | 53        | 206805         |            |      |       |          |                       |          | Отменить       | Примен | ить |       |
|        | Триггеры и Нотификация |   | 2023-05-16 1    | 2023-05-16 19   | 701256106351    |            |            | 17955     | 65533          |            |      |       | 24       | 0.000.00              |          |                |        |     | li    |
|        | Спец. отчеты           |   | 2023-05-16 10   | 2022-05-16 19   | 701256106351    |            |            | 42126     | 48190          |            |      |       | 56101    | 45533 30486           |          |                |        |     |       |
|        | Администратор          |   | 2023-05-16 10   | 2022-05-16 10   | 701256106251    |            |            | 56101     | 45522          |            |      |       | 42126    | 48100 39668           |          |                |        |     |       |
| 0      | Сервисы VAS cloud      | ~ | 2023-00-10 19   | 2023-00-10 19   | 701200100351    |            | **         | 15000     | 00033          |            |      |       | 42120    | 48170 39080           |          |                |        |     |       |
| Versio | n 2.29.2 B             |   | 1-100 of 576    |                 | -               | < < 1      | 2 3 4      | 5 ×       | **             |            |      |       |          | В+ Экспорт 100 ↓      |          |                |        |     |       |